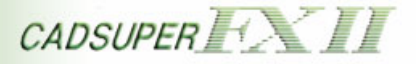

# CADSUPER FX II 設定情報ユーティリティ

# 利用手引書

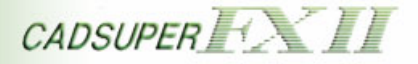

## 目次

| 1. はじめに                                         | 3  |
|-------------------------------------------------|----|
| 1-1. 設定情報ユーティリティの機能                             |    |
| 1-2. 動作環境                                       | 3  |
| 2. バックアップ                                       | 4  |
| 2-1. 処理イメージ                                     | 4  |
| 2-2. CADSUPER FXⅡの設定情報をバックアップする手順について           | 5  |
| 2-3. 動作条件 及び 注意事項                               |    |
| 3. リストア                                         | 9  |
| 3-1. 処理イメージ                                     | 9  |
| 3-2. CADSUPER FX II の設定情報をリストアする手順について          | 10 |
| 3-3.動作条件 及び 注意事項                                | 13 |
| 4. FX 環境の取り込み                                   | 14 |
| 4-1. FX 環境の取り込み機能について                           | 14 |
| 4-2. FX 環境の取り込み機能のウィザードの流れ                      | 14 |
| 4-3. 処理イメージ                                     | 15 |
| 4-4. CADSUPER FX の設定情報を CADSUPER FXⅡに移行する手順について | 16 |
| 4-5. ユーザテンプレート(設定)の移行                           |    |
| 4-6. ユーザテンプレート(コマンド割付)の移行                       |    |
| 4-7. 図面テンプレートの移行                                | 23 |
| 4-8.動作条件 及び 注意事項                                | 24 |

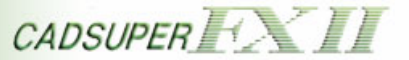

## 1. はじめに

CADSUPER FX II が不慮の事故によって再セットアップをおこなった場合、使いやすいようにカスタマイズした各種設定が失われてしまい、元の状態に戻すためにはかなりの作業が生じます。また、CADSUPER FX を使用している方で使い慣れている各種設定を CADSUPER FX II でも同一の設定をしようとすると、その作業だけでかなりの時間がかかります。

本プログラムは、それらの作業を軽減するツールとして使用することができます。「設定情報ユーティリティ」を使うことにより、CADSUPER FX II が不慮の事故によって再セットアップをおこなった場合の各種設定を復元する時や CADSUPER FX の各種設定を CADSUPER FX II に移行する時に短時間におこなうことが容易になります。

#### 1-1. 設定情報ユーティリティの機能

設定情報ユーティリティでは、以下の機能を提供します。

・バックアップ

実行された時点での CADSUPER FX IIの設定情報を保存します。

・リストア

バックアップされた CADSUPER FX II の設定情報を復元します。

#### ・FX 環境の取り込み

CADSUPER FX の設定情報を CADSUPER FX II に移行します。

■ CADSUPER FX II 及び CADSUPER FX の設定情報とは、システムローカル設定やプロッタ出力設定などの各種設定が保存されたファイルを指します。

#### 1-2. 動作環境

CADSUPER FX II が動作する環境

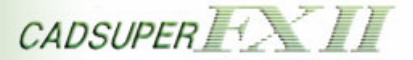

## 2. バックアップ

バックアップ機能を使用した運用イメージと、バックアップの操作手順の説明です。

2-1. **処理イメージ** 

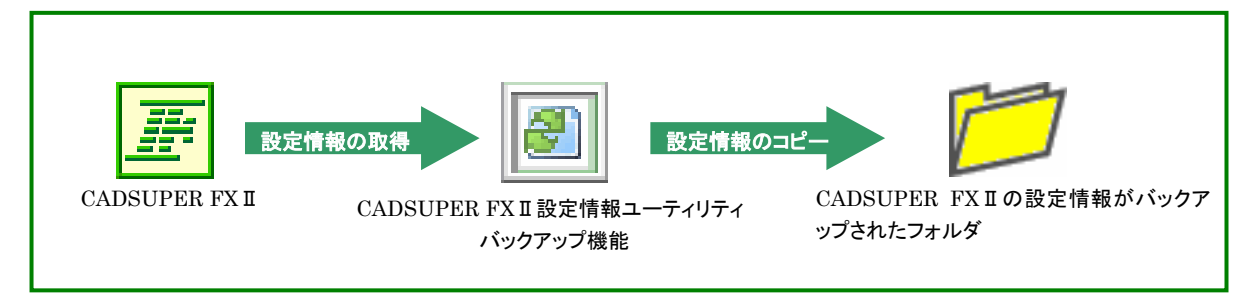

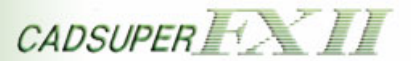

2-2. CADSUPER FXIIの設定情報をバックアップする手順について

① CADSUPER FX II 設定情報ユーティリティを起動します。

| 🕘 設定情報ユーティリティ |                                        |
|---------------|----------------------------------------|
|               | CADSUPER                               |
| <u></u>       | CADSUPER FXII の環境を保存します。               |
| ሀストア          | CADSUPER FXII の環境を復元します。               |
| FX環境の取り込み     | CADSUPER FXの環境をCADSUPER FXIIの環境へ移行します。 |
| ~1/7          |                                        |
| 終了            |                                        |

CADSUPER FXII設定情報ユーティリティの起動

- ②【バックアップ】ボタンを押します。
- ③ CADSUPER FX II に関する情報を確認する画面が表示されます。

| 設定情報ユーティリティ                  | ウィザード                                                                                                    | × |
|------------------------------|----------------------------------------------------------------------------------------------------|---|
| ■ バックアップ<br>CADSUPER FXII の現 | は角をバックアップします。                                                                                                    |   |
| ⊢CADSUPER FXII Ø             | 青幸辰                                                                                                    | _ |
| セットアップ先:                     | C:¥Program Files¥Andor¥CADSUPER FX2¥Drawing                                                                                                    |   |
| 設定ファイルフォルダ:                  | C#Documents and Settings¥All Users¥Application Data¥Andor¥CADSUPER¥Templates¥<br>C*Documents and Settings¥All Users¥Application Data¥Andor¥CADSUPER¥Templates¥白¥<br>C*Documents and Settings¥All Users¥Application Data¥Andor¥CADSUPER¥Templates¥無¥<br>C*Documents and Settings¥All Users¥Application Data¥Andor¥CADSUPER¥Templates¥FX互撑<br>C*Documents and Settings¥All Users¥Application Data¥Andor¥CADSUPER¥Templates¥FX互撑 |   |
| 図面フォルダ:                      | C:#Documents and Settings#All Users#Documents#Andor#CADSUPER#My Drawings#                                                                                                    |   |
|                              | < 戻る(B) 次へ(N) > キャンセル                                                                                                    |   |

## セットアップ先

CADSUPER FX II がセットアップしているフォルダを表示します。 設定ファイルフォルダ CADSUPER FX II の設定フォルダが存在する場所の一覧を表示します。 図面フォルダ CADSUPER FX II の図面フォルダが存在する場所を表示します。

④ 【次へ】ボタンを押します。

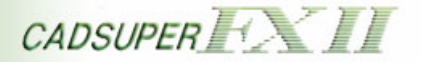

⑤ バックアップするためのフォルダを選択する画面が表示されます。

| 該定情報ユーティリティ・ウィザード                        | × |
|------------------------------------------|---|
| ■ バックアップ<br>バックアップデータを保存するフォルダを指定してください。 |   |
| 指定フォルダ:                                  |   |
|                                          |   |
| 〈戻る(B) 次へ(W) > キャンセル                     |   |

#### 指定フォルダ

バックアップするためのフォルダの指定と確認をすることができます。

「...」ボタン

「フォルダの参照」ダイアログからフォルダを指定することができます。

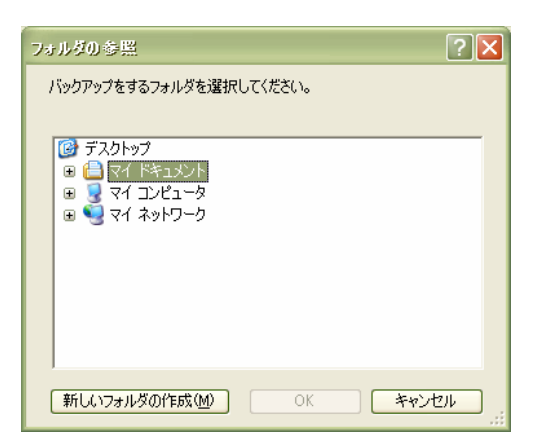

⑥ バックアップするためのフォルダを選択します。

バックアップするためのフォルダは、読み取り専用でないフォルダまたはアクセス権限があるフォル ダを選択してください。

- ⑦【次へ】ボタンを押します。
  - バックアップ先フォルダに『西暦\_月\_日\_時刻(時,分,秒)』のフォルダが自動生成し、そのフォルダに 対してバックアップをします。 フォルダが自動生成することによりバックアップ先に別のファイルが存在していたとしてもバックアッ プファイルが簡単に見分けることができます。

例: 時刻 … 2007/01/01 1 時 23 分 45 秒 セットアップ先 ··· C:¥Cadsuper Fx II SettingInformation 上記の条件のときにバックアップを行った場合 C:¥Cadsuper Fx II SettingInformation¥2007\_01\_01\_012345 というフォルダにバックアップします。

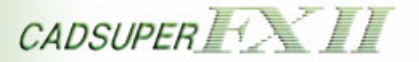

⑧ バックアップの確認画面が表示されます。

| 設定情報ユーティリティ・ウィザード                                                           | × |
|-----------------------------------------------------------------------------|---|
| ■ バックアップ<br>CADSUPER FXII の環境をバックアップする準備ができました。                             |   |
| バックアップを開始するには、D欠へ]をクリックしてください。                                              |   |
| バックアップの設定を確認または変更するには、「戻る]をクリックしてください。バックアップを終了するには、「キャンセル]をクリックしてくださ<br>い。 |   |
| 「バックアップ先フォルダー」                                                              |   |
| D:¥Cadsuper F×II SettingInformation¥2007_01_01_012345                       |   |
|                                                                             |   |
| < 戻る(B) 次へ(N) > キャンセル                                                       |   |

- ⑨【次へ】ボタンを押します。
- ① バックアップが開始されます。

| 設定情報ユーティリティ・ウィザード                                     |         |    |       |
|-------------------------------------------------------|---------|----|-------|
| ■ バックアップ<br>CADSUPER FXII の環境をバックアップしています。少々、お待ちください… |         |    |       |
| C.¥Cadsuper FxII SettingInformation¥2007_01_01_012345 |         |    |       |
| 上記フォルダへCADSUPER FXII の環境をバックアップしています。                 |         |    |       |
|                                                       |         |    |       |
|                                                       |         |    |       |
|                                                       | _       |    |       |
|                                                       |         |    |       |
|                                                       | < 戻る(B) | 完了 | キャンセル |

▲ バックアップ中に CADSUPER FX II を起動すると、正しくバックアップがおこなわれない場合があります。

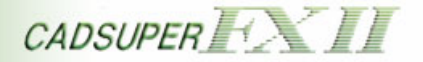

① バックアップ完了後、完了メッセージが表示されます。

| 資産情報ユーティリティ ウィザード                                     | × |
|-------------------------------------------------------|---|
| ■ バックアップ<br>バックアップが完了しました。                            |   |
| C:¥Cadsuper F×II SettingInformation¥2007_01_01_012345 |   |
| 上記フォルダにバックアップが完了しました。                                 |   |
|                                                       |   |
|                                                       |   |
|                                                       |   |
|                                                       | - |
| < 戻る(B) ( <b>元</b> 7 キャンセル                            |   |

- 12【完了】ボタンを押し、バックアップウィザードを閉じます。
  - 「バックアップ完了後、自動生成されたフォルダの名前を任意の名前に変更することも可能です。 ただし、自動生成されたフォルダ以下のファイル及びフォルダの名前は変更することができません。

| 例: |                   |       |                    |
|----|-------------------|-------|--------------------|
|    | 2007_01_01_012345 | 名前の変更 | した<br>セットアップ時の設定情報 |

#### 2-3. 動作条件 及び 注意事項

- ・ Administrator 権限がない場合、正しくバックアップすることができません。
- ・ CADSUPER FX II が動作中の場合、一度 CADSUPER FX II を終了してからバックアップをしてください。
- ・ バックアップするためのフォルダは、読み取り専用でないフォルダまたはアクセス権限があるフォルダを選 択してください。
- バックアップ中に CADSUPER FX II を起動しないでください。正しくバックアップがおこなわれない場合があります。
- ・ 機械要素設定、プロコマンド設定、文字コマンド設定、電子捺印設定の設定情報の一部はレジストリに保存されているため、すべての設定情報をバックアップすることができません。

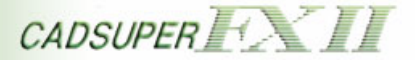

## 3. リストア

リストア機能を使用した運用イメージと、リストアの操作手順の説明です。

3-1. **処理イメージ** 

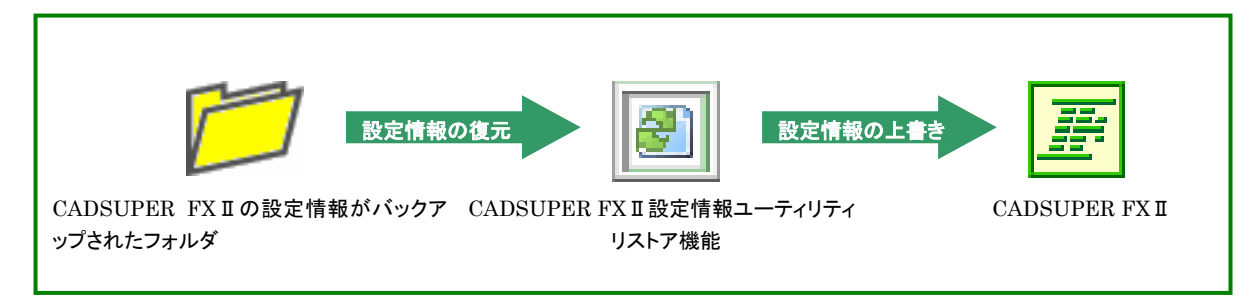

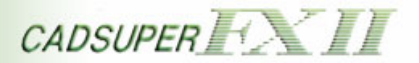

## 3-2. CADSUPER FX IIの設定情報をリストアする手順について

① CADSUPER FX II 設定情報ユーティリティを起動します。

| ■ 設定情報ユーティリティ |                                        |
|---------------|----------------------------------------|
|               | CADSUPER                               |
| パックアップ        | CADSUPER FXII の環境を保存します。               |
| <u> </u>      | CADSUPER FXII の環境を復元します。               |
| FX環境の取り込み     | CADSUPER FXの環境をCADSUPER FXIIの環境へ移行します。 |
| ヘルプ           |                                        |
| 終了            |                                        |

CADSUPER FX II 設定情報ユーティリティの起動

- ②【リストア】ボタンを押します。
- ③ CADSUPER FX II に関する情報を確認する画面が表示されます。

|             | 12 <b>7</b> .                                                                                                    |
|-------------|----------------------------------------------------------------------------------------------------|
| セットアップ先:    | EXProgram Files¥Andor¥CADSUPER FX2¥Drawing                                                                                                    |
| 設定ファイルフォルダ: | C*Documents and Settings¥AII Users¥Application Data¥Andor¥CADSUPER¥Templates¥<br>C*Documents and Settings¥AII Users¥Application Data¥Andor¥CADSUPER¥Templates¥白¥<br>C*Documents and Settings¥AII Users¥Application Data¥Andor¥CADSUPER¥Templates¥無¥<br>C*Documents and Settings¥AII Users¥Application Data¥Andor¥CADSUPER¥Templates¥FX互撑<br>C*Documents and Settings¥AII Users¥Application Data¥Andor¥CADSUPER¥Templates¥FX互撑 |
| 図面フォルダ:     | CXDecuments and SettingsX0II UsersXDecumentsX0nderXC0DSUBERXMu DrawingsX                                                                                                    |

**セットアップ先** CADSUPER FX II がセットアップしているフォルダを表示します。 設定ファイルフォルダ CADSUPER FX II の設定フォルダが存在する場所の一覧を表示します。 図面フォルダ CADSUPER FX II の図面フォルダが存在する場所を表示します。

④ 【次へ】ボタンを押します。

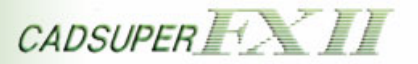

⑤ リストアするためのフォルダを選択する画面が表示されます。

| 設定情報ユーティリティ・ウィザード                                               | X |
|-----------------------------------------------------------------|---|
| ■ リストア<br>バックアップデータが保存してあるフォルダを指定してください。                        |   |
| 指定フォルダ:<br>C#Cadsuper FxII SettingInformation#2007_01_01_012345 |   |
|                                                                 |   |
| 〈戻る(B) 次へ(N) > キャンセル                                            |   |

#### 指定フォルダ

リストアするためのフォルダの指定と確認をすることができます。 「...」**ボタン** 

「フォルダの参照」ダイアログからフォルダを指定することができます。

| フォルダの参照                                                                                                    | ? 🛛          |
|----------------------------------------------------------------------------------------------------|--------------|
| バックアップしたフォルダを選択し                                                                                                    | ってください。      |
| <ul> <li>(2) デスクトップ</li> <li>(2) デスクトップ</li> <li>(3) マイ ドキュメント</li> <li>(4) マイ アシビュータ</li> <li>(5) マイ コンピュータ</li> <li>(5) マイ ネットワーク</li> </ul> |              |
| ,                                                                                                    | OK キャンセル .:: |

⑥ バックアップしたフォルダを選択します。

▲現在セットアップをしている CADSUPER FX II のバージョンより上位のバージョンでバックアップした設定情報のフォルダを指定することはできません。

⑦【次へ】ボタンを押します。

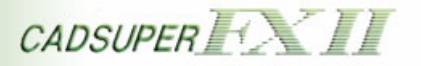

⑧ リストアの確認画面が表示されます。

| 設定情報ユーティリティ・ウィザード                                                   | X |
|---------------------------------------------------------------------|---|
| ■ Jンドア                                                              |   |
| CADSUPER FXII の環境をリストアする準備ができました。                                   |   |
| リストアを開始するには、D欠へ]をクリックしてください。                                        |   |
| リストアの設定を確認または変更するには、「戻る]をクリックしてください。リストアを終了するには、「キャンセル」をクリックしてください。 |   |
|                                                                     |   |
| バックアップ元フォルダー                                                        |   |
| C:¥Cadsuper FxII SettingInformation¥2007_01_01_012345               |   |
|                                                                     |   |
|                                                                     |   |
| < 戻る(B) 次へ(N) > キャンセル                                               | , |
|                                                                     |   |

- ⑨ 【次へ】ボタンを押します。
- 10 リストアが開始されます。

| 設定情報ユーティリティ・ウィザード                                    | $\mathbf{X}$   |
|------------------------------------------------------|----------------|
| ■ リストア<br>CADSUPER FXII の環境をリストアしています。少々、お待ちください…    |                |
| C¥Cadsuper FxII SettingInformation¥2007_01_01_012345 |                |
| 上記フォルダからCADSUPER FXII の環境をリストアしています。                 |                |
|                                                      |                |
|                                                      |                |
|                                                      |                |
|                                                      |                |
|                                                      | 戻る(8) 完了 キャンセル |

🐣 リストア中に CADSUPER FX II を起動すると、正しくリストアが行われない場合があります。

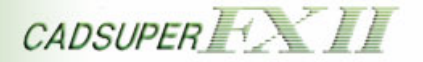

①リストア完了後、完了メッセージが表示されます。

| 設定情報ユーティリティ・ウィザード                                    | ×      |
|------------------------------------------------------|--------|
| ■ リストア<br>リストアが完了しました。                               |        |
|                                                      |        |
| C#Cadsuper FxII SettingInformation#2007_01_01_012345 |        |
| 上記フォルダからCADSUPER FXII 環境のリストアが完了しました                 |        |
|                                                      |        |
|                                                      |        |
|                                                      |        |
|                                                      |        |
|                                                      |        |
|                                                      |        |
| ( 〒ス(内) ( 一) 第7                                      | キャンパフル |
|                                                      | 37200  |

12【完了】ボタンを押し、リストアウィザードを閉じます。

#### 3-3. 動作条件 及び 注意事項

- Administrator 権限がない場合、正しくリストアすることができません。
- ・ CADSUPER FX II が動作中の場合、一度 CADSUPER FX II を終了してからリストアをしてください。
- リストアするためのフォルダは、読み取り専用でないフォルダまたはアクセス権限があるフォルダを選択してください。
- ・リストア中に CADSUPER FX II を起動しないでください。正しくリストアがおこなわれない場合があります。
- ・現在セットアップされている CADSUPER FX II よりも上位バージョンでバックアップされた設定情報を元にリ ストアすることができません。必ず、下位バージョンまたは同一バージョンでバックアップした設定情報でリ ストアをおこなってください。

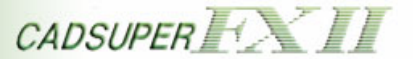

### 4. FX 環境の取り込み

FX 環境の取り込み機能を使用した運用イメージと、FX 環境の取り込み機能のウィザードの説明です。

#### 4-1. FX 環境の取り込み機能について

CADSUPER FX の設定情報を CADSUPER FX II に移行します。

以下の設定情報が移行されます。

- ・システムローカル設定
- ・ユーザテンプレート(設定)
- ・ユーザテンプレート(コマンド割付)
- ・図面テンプレート
- ・プロッタ出力設定
- ・パターンハッチング定義
- ・ベクトルフォントファイル
- ·機械要素設定
- ・プロコマンド設定
- ・文字コマンド設定
- ·電子捺印設定
- ・コマンドマクロファイル
- ・アイコンファイル
- ・図面フォルダ

4-2. FX 環境の取り込み機能のウィザードの流れ

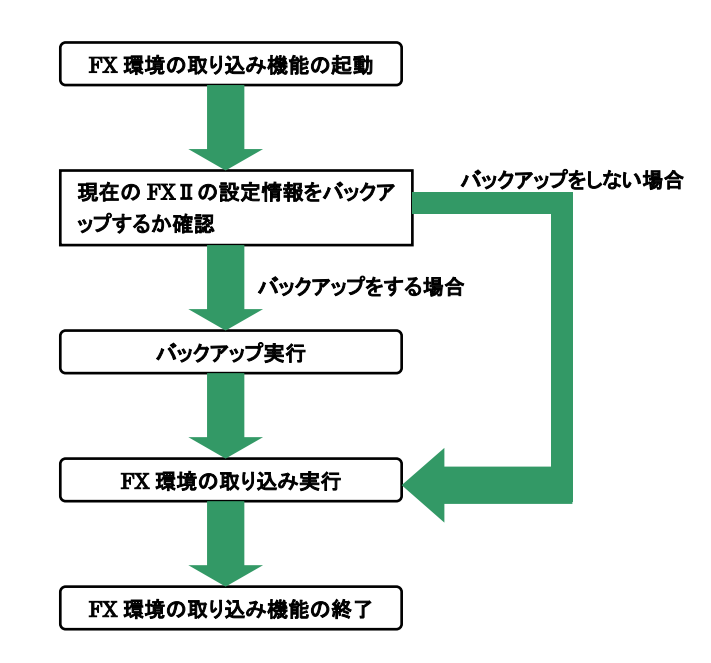

🔍 バックアップについては『バックアップ』の項目をご覧ください。

■ FX 環境の取り込み機能は、CADSUPER FX IIの設定情報に直接 CADSUPER FX の設定情報を上書きします。バックアップを取っておくことで、元の状態に戻すことができます。FX 環境の取り込みの前に現在の CADSUPER FX II の設定情報をバックアップすることをお勧めいたします。

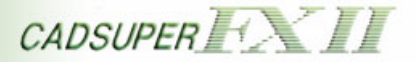

4-3. **処理イメージ** 

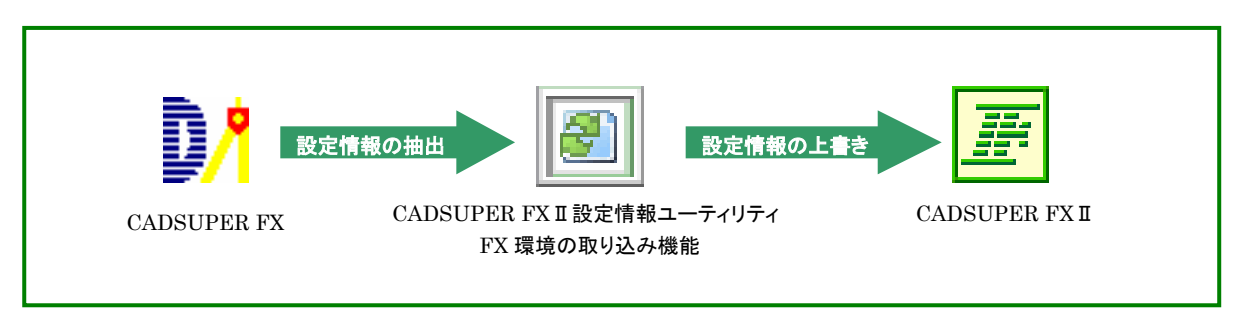

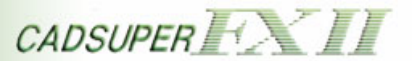

4-4. CADSUPER FX の設定情報を CADSUPER FX II に移行する手順について

① CADSUPER FX II 設定情報ユーティリティを起動します。

| ■ 設定情報ユーティリティ |                                         |
|---------------|-----------------------------------------|
|               | CADSUPER                                |
| バックアップ        | CADSUPER FXII の環境を保存します。                |
| ሀշኑፖ          | CADSUPER FXII の環境を復元します。                |
| FX環境の取り込み     | CADSUPER FXの環境をCADSUPER FXII の環境へ移行します。 |
| ヘルプ           |                                         |
| 終了            |                                         |

②【FX 環境の取り込み】ボタンを押します。

③ バックアップ確認ダイアログが表示されます。

| GAD | SUPER FX環境の取り込み X                                                                  |
|-----|------------------------------------------------------------------------------------|
| ?   | 今現在のCADSUPER FXIIの環境(¿CASUPER FXの環境を反映します。<br>CADSUPER FXII の環境をバックアップすることをお薦めします。 |
|     | CADSUPER FX環境の取り込み作業の前にCADSUPER FXIIの環境をバックアップをしますか?                               |
|     | (ボバック) いいえ(N)                                                                      |

④ バックアップを行う場合は、【はい】ボタンを選択します。行わない場合は、【いいえ】ボタンを選択します。
 す。
 手順では、バックアップを行わない場合で説明しますので【いいえ】ボタンを押します。

🤜 バックアップに関しては『バックアップ』の項目をご覧ください。

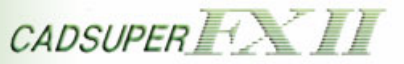

⑤ CADSUPER FX および CADSUPER FX II に関する情報を確認する画面が表示されます。

| 設定情報ユーティリティ!                        | ንብቻード                                                                                                    | × |
|-------------------------------------|----------------------------------------------------------------------------------------------------|---|
| ■ CADSUPER FX環境の<br>CADSUPER FXの環境を | 取り込み<br>CADSUPER FXII の環境に反映します。                                                                                                    |   |
|                                     | ©#Program Files#Cadsuper                                                                                                    |   |
| - CADSUPER FXII の権<br>セットアップ先:      | 報<br>C¥Program Files¥Andor¥CADSUPER FX2¥Drawing                                                                                                    |   |
| 設定ファイルフォルダ:                         | C*Documents and Settings¥AII Users¥Application Data¥Andor¥CADSUPER¥Templates¥<br>C*Documents and Settings¥AII Users¥Application Data¥Andor¥CADSUPER¥Templates¥自¥<br>C*Documents and Settings¥AII Users¥Application Data¥Andor¥CADSUPER¥Templates¥展¥<br>C*Documents and Settings¥AII Users¥Application Data¥Andor¥CADSUPER¥Templates¥EX互换自¥<br>C*Documents and Settings¥AII Users¥Application Data¥Andor¥CADSUPER¥Templates¥FX互换自¥ |   |
| 図面フォルダ:                             | C*Documents and Settings¥AII Users¥Documents¥Andor¥CADSUPER¥My Drawings¥                                                                                                    |   |
| 2                                   | < 戻る(日) 次へ(N) > キャンセル                                                                                                    |   |

#### ・CADSUEPR FX の情報

#### セットアップ先

CADSUEPR FX がセットアップしているフォルダを表示します。

#### •CADSEUPR FX II の情報

セットアップ先

CADSEUPR FX II がセットアップしているフォルダを表示します。

#### 設定ファイルフォルダ

CADSUEPR FX IIの設定フォルダが存在する場所の一覧を表示します。

#### 図面フォルダ

CADSEUPR FXIIの図面フォルダが存在する場所を表示します。

- ⑥【次へ】ボタンを押します。
- ⑦ CADSUPER FX の設定情報より取り込む情報を選択する画面が表示されます。

| 1911-40 |                                                   |               |
|---------|---------------------------------------------------|---------------|
|         | ▼ システムローカル設定                                      | ▶ 機械要素設定      |
|         | ▼ ユーザテンプレート(設定)                                   | ▶ プロコマンド設定    |
|         | □ ユーザテンプレート(コマンド割付)                               | ▶ 文字コマンド設定    |
|         | ツールハー・ツールホックス・キー割11・ホック・アックメニュー<br>▼ 図面テンプレートファイル | ▶ 電子捺印設定      |
|         | ▼ プロッタ出力設定                                        | 🔽 コマンドマクロファイル |
|         | ☞ パターンハッチング定義                                     | 🔽 アイコンファイル    |
|         | ☞ ベクトルフォントファイル                                    | ▼ 図面フォルダ      |

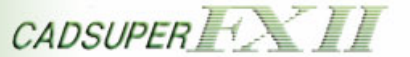

#### ·移行項目

システムローカル設定

CADSUPER FX の[ファイル – システムローカル設定]より[全般]、[定数]タブの設定項目が移行 対象となります。

ユーザテンプレート(設定)

CADSUPER FX のユーザテンプレートのプロパティ設定を CADSUPER FX II に移行します。

🤜 詳細については、『5-5. ユーザテンプレート(設定)の移行』をご覧ください。

#### ユーザテンプレート(コマンド割付)

CADSUPER FX のユーザテンプレートで設定されているツールバー、ツールボックス、キー割付、ポップアップメニューを CADSUPER FX II に移行します。

詳細については、『5-6. ユーザテンプレート(コマンド割付)の移行』をご覧ください。

#### 図面テンプレートファイル

CADSUPER FX の新規作成で選択することができる図面テンプレートを CADSUEPR FX II に移行します。

🤜 詳細については、『5ー7. 図面テンプレートの移行』をご覧ください。

#### プロッタ出力設定

CADSEUPR FX のプロッタ出力設定を CADSUPER FX II に移行します。

ベクトルフォントファイル

CADSUPER FX のベクトルフォントファイルを CADSUPER FX II に移行します。

#### 機械要素設定

CADSEUPR FX の機械要素設定を CADSUPER FX II に移行します。

#### プロコマンド設定

CADSEUPR FX のプロコマンド設定を CADSUPER FX II に移行します。

#### 文字コマンド設定

CADSEUPR FX の文字コマンド設定を CADSUPER FX II に移行します。

#### 電子捺印設定

CADSEUPR FX の電子捺印設定を CADSUPER FX II に移行します。

#### コマンドマクロファイル

CADSEUPR FX のコマンドマクロファイルを CADSUPER FX II に移行します。

## アイコンファイル

CADSEUPR FX のアイコンファイルを CADSUPER FX II に移行します。

#### 図面フォルダ

CADSUPER FX に登録されている CAD 図面データのパス及び部品データのパスを CADSUPER FX II に移行します。

⑧ 移行する項目を選択し、【次へ】ボタンを押します。

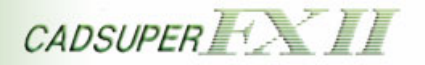

⑨ FX 環境取り込みの確認画面が表示されます。

| 設定情報ユーティリティ・ウィザード                                                                                    | $\mathbf{X}$ |
|----------------------------------------------------------------------------------------------------|--------------|
| ■ CADSUPER FX環境の取り込み<br>CADSUPER FXの環境の取り込み作業の準備ができました。                                              |              |
| CADSUPER FX環境の取り込みを開始するには、じ欠へ]をクリックしてください。                                                           |              |
| CADSUPER FX環境の取り込みの設定を確認または変更するには、「戻る]をクリックしてください。 CADSUPER FX環境の取り込みを終了す<br>るには、「キャンセル」をクリックしてください。 |              |
| ┌ オブション                                                                                              |              |
| ✓ CADSUPER FXII でツールボックスを使用する                                                                        |              |
|                                                                                                    |              |
|                                                                                                    |              |
|                                                                                                    |              |
| 〈戻る(B) 次へ(N) 〉 キャンセル                                                                                 |              |

#### ・オプション

#### CADSUPER FX II でツールボックスを使用する

CADSUPER FX II に移行した際、システムローカル設定の『ツールボックスを使用』を有効にするか 選択することができます。

「移行項目-ユーザテンプレート(コマンド割付)]を選択している場合、自動的に有効となります。

- 10【次へ】ボタンを押します。
- ① FX 環境の取り込みが開始します。

| 読定情報ユーティリティ ウィザード                                                      |                  | X |
|------------------------------------------------------------------------|------------------|---|
| ■ CADSUPER FX環境の取り込み<br>CADSUPER FXの環境をCADSUPER FXII の環境に移行処理をしています。少々 | ・、お待ちください…       |   |
| CADSUPER FXの環境をCADSUPER FXIIの環境へ反映しています。                               |                  |   |
|                                                                        |                  |   |
|                                                                        |                  |   |
|                                                                        |                  |   |
|                                                                        |                  |   |
| e <del></del>                                                          | 〈 戻る(B) 完了 をおいれル |   |
|                                                                        |                  | 1 |

▲ FX 環境の取り込み中に CADSUPER FX II 及び CADSUPER FX を起動すると、正しく移行が行われ ない場合があります。

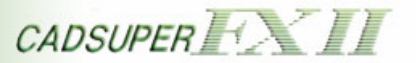

12 FX 環境の取り込み完了後、完了メッセージが表示されます。

| 設定情報ユーティリティ・ウィザード                                 |         |          |
|---------------------------------------------------|---------|----------|
| ■ CADSUPER FX環境の取り込み<br>CADSUPER FX環境の取り込みが完了しました | •       |          |
|                                                   |         |          |
|                                                   |         |          |
|                                                   |         |          |
|                                                   |         |          |
|                                                   |         |          |
|                                                   | 〈 戻る(旦) | 完了 キャンセル |

①【完了】ボタンを押し、FX環境取り込みウィザードを閉じます。

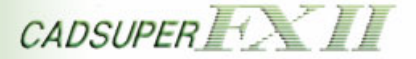

### 4-5. ユーザテンプレート(設定)の移行

CADSUPER FX のユーザテンプレートのプロパティ設定を CADSUPER FX II に移行した場合、 CADSUPER FX II では以下のように登録されます。

## 【例:】

| CADSUPER FX 側の設定                                                    | 移行後の CADSUPER FX II                                                                                                    |
|---------------------------------------------------------------------|----------------------------------------------------------------------------------------------------|
| ユーザーテンプレート選択                                                        | ユーザーブリバティ選択                                                                                                    |
| ファイル場所(E):<br>次用                                                    | ファイル場所(E):         (FX) 3/L用         ユーサ°-フ° 回ハ° ティ (U):         FX/語経<br>サンプ ルFX<br>サンプ ルFX<br>サンプ ルJX         「新福(D)<br>町 IP(S(E)) |
| 現在設定されているユーザーテンプレート項目<br>ファイレ場所 :汎用<br>使用テンプレート:標準<br>ログイン名自動選択:未設定 | 現在設定されているコーザープロパティ項目<br>ファイル場所 :一般<br>使用プロパティ:標準<br>ログイン名自動選択:未設定                                                                    |

- 🤜 CADSUPER FX から CADSUPER FX II に移行した場合、以下のようになります。
  - ・ファイル場所の名称は、『(FX)』が名称の前に付きます。
  - ・『標準』テンプレートは、『FX 標準』となります。
- CADSUPER FX のユーザテンプレートに登録されているツールバー、ツールボックス、キー割付、ポップアップメニューの移行については、『5-6. ユーザテンプレート(コマンド割付)の移行』をご覧ください。

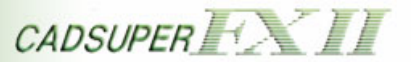

#### 4-6. ユーザテンプレート(コマンド割付)の移行

CADSUPER FX から CADSUPER FX II にツールバー、ツールボックス、キー割付、ポップアップメニューな どを移行しますが、CADSUPER FX II では CADSUPER FX のコマンドが統合または廃止されたコマンドが あります。よって CADSUPER FX で割付けられたコマンドが統合または廃止されたコマンドを CADSUPER FX II に移行した場合、[廃止コマンド]として登録されます。

- 『システムローカル設定』と『ユーザテンプレート(コマンド割付)』が選択された場合、システムローカル設定の『ツールボックスを使用』が有効になります。
- 統合・廃止されたコマンドー覧に関しては、セットアップ CD 内の「統合・廃止になった FX コマンドー 覧.pdf」をご覧ください。

#### 廃止コマンドについて

廃止コマンドとして登録されたコマンドは以下のようになります。

| アイコン     | •                       |
|----------|-------------------------|
| コマンド名称   | [FX Cmd] "コマンド名称"       |
| ガイドメッセージ | [FX Command] "ガイドメッセージ" |

【例:ツールバー】

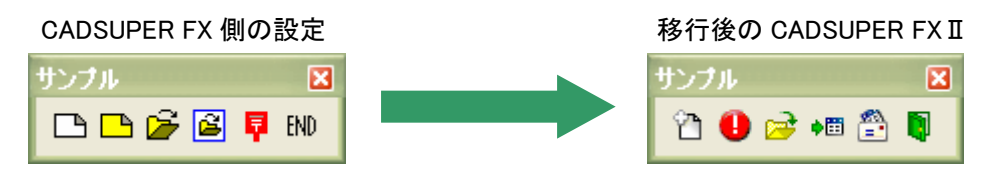

- ・廃止されたコマンドがあるため、廃止コマンドとして CADSUPER FX II に登録されています。
- 【例:ツールボックス】

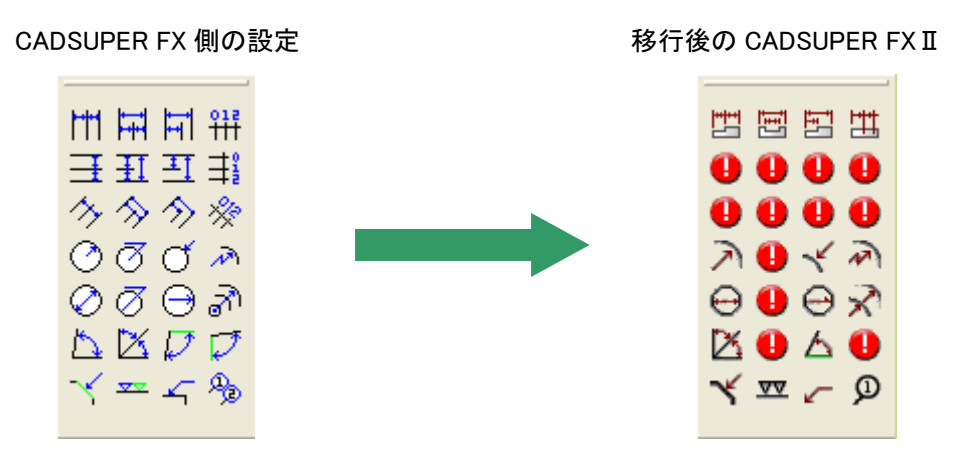

 
 ・廃止されたコマンドがあるため、廃止コマンドとして CADSUPER FX II に登録されて います。

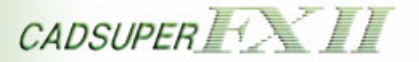

#### 【例: キー割付】

CADSUPER FX で@キーに[新規 – スケッチ]を割付けた設定を CADSUPER FX II に移行した場合、以下のようになります。

|                                                                                                    | ckSpace | ckSpace アビス手<br>何可通し<br>始ら見線編<br>終月復2万向<br>下文でmが新規 - スケッチ | 編集<br>コマンド(L):<br>元(戻す<br>作(D)L |
|----------------------------------------------------------------------------------------------------|---------|-----------------------------------------------------------|---------------------------------|
| (大学生)<br>(大学生)<br>(大学生)<br>(大学生)<br>(加速)<br>(加速)<br>(<br>(<br>(<br>))<br>(<br>)<br>(<br>)<br>(<br>)<br>(<br>)<br>(<br>) |         | FX Cmd 新規 - 2799                                          | 10-W (0000                      |
| 「「」」の「「EV Cond 要相」」フカaff                                                                                                    |         | (1) (1) (1) (1) (1) (1) (1) (1) (1) (1)                   |                                 |

- 続合・廃止されたコマンドがあるため、廃止コマンドとして CADSUPER FX II に登録されて います。
- 【例:ポップアップメニュー】

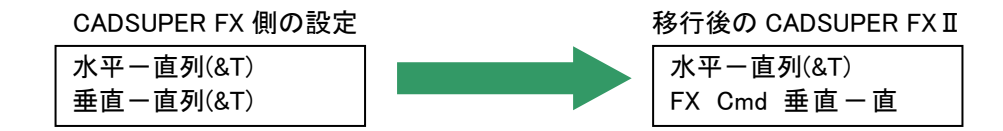

続合・廃止されたコマンドがあるため、廃止コマンドとして CADSUPER FX II に登録されて います。

#### 4-7. 図面テンプレートの移行

CADSUPER FX の図面テンプレートを CADSUPER FX II に移行する場合、CADSUPER FX の図面テンプレート名称に「(FX)」を追加した名称で CADSUPER FX II に登録されます。

 CADSUPER FX から移行された図面テンプレートの設定を CADSUPER FX II 編集しても、CADSUPER FX 側の図面テンプレートには影響しません。

#### 4-8. 動作条件 及び 注意事項

- Administrator 権限がない場合、正しく移行することができません。
- ・ CADSUPER FX がセットアップしていない場合は動作しません。セットアップをおこなってから、実行してください。
- CADSUPER FX 及び CADSUPER FX II が動作中の場合は、動作しません。CADSUPER FX と CADSUPER FX II を終了してから、実行してください。
- CADSUPER FX Version 9.0 より下位バージョンでは、CADSUPER FX II に設定情報を移行することができません。
- ・ FX 環境取り込み中に CADSUPER FX 及び CADSUPER FX II を起動しないでください。正しく移行処理が おこなわれない場合があります。
- ・ 機械要素設定、プロコマンド設定、文字コマンド設定、電子捺印設定の設定情報の一部はレジストリに保存されているため、すべての設定情報を移行することができません。